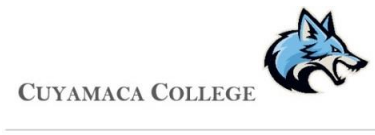

INSTITUTIONAL EFFECTIVENESS

Improve Instructional Guide

## Student Services Program Review Improve Guide

#### **Table of Contents**

- I. Logging In
- II. How to Select a Program
- III. How to Enter Annual Update
- IV. How to Enter Goal
- V. How to Enter Goal Update
- VI. How to Run a Report
- VII. Adding Supporting Files to Document Repository

### I. Logging In

- 1. Enter your username and password. (username is firstname.lastname and password is same as Cuyamaca computer login)
  - a. To request access to Improve please contact the IE Specialist (Erich Kevari; erich.kevari@gcccd.edu)
- 2. After entering your username and password, click Log-in.

#### Improve URL: <u>https://cuyamaca.tracdat.com/tracdat/</u>

|                   | <b>Nuventi</b><br>Account Login | <b>ve</b> . Improve |
|-------------------|---------------------------------|---------------------|
|                   | Username                        | 4                   |
|                   | Password                        |                     |
| CUYAMACA          |                                 | at Login            |
| · C O L L E G E · |                                 |                     |
| About Nuventive   |                                 | Contact Us          |

#### II. How to Select a Program

Note: Selecting a program is most useful for those individuals that control multiple planning, SLO or program review units in improve.

1. To select the program you wish to edit you, click the dropdown menu at the top center of the page (as seen in the photo). Then, select the desired program. Improve will take you to the program's homepage where you will be able to navigate to its different Annual Updates, Goals and Updates on Goals.

| Nuventive. Improve   | PR (SS - Counseling) - Articulation | Ň       | ▲ Welcome,<br>erich.kevari ▼ |
|----------------------|-------------------------------------|---------|------------------------------|
| ? i 🗐 T 😤 PR (SS - C | ounseling) - Articulation > Home    | $\land$ |                              |
| A Home               |                                     |         |                              |
| m Program Overview ∨ |                                     | 4 4     |                              |
|                      |                                     |         |                              |
| 👬 Mapping 🗸 🗸        |                                     |         |                              |
| Reports V            |                                     |         |                              |
| Documents V          |                                     |         |                              |
| («)                  |                                     |         |                              |
|                      |                                     |         |                              |
|                      |                                     |         |                              |
|                      |                                     |         |                              |

#### III. How to Enter Annual Update

1. From the Homepage, use the left side navigation to select "Program Review Input"

| Nuventive. Improve   | PR (SS - Counseling) - Articulation | * | ↓ 0 <sup>≙</sup> Welcome,<br>erich.keva |
|----------------------|-------------------------------------|---|-----------------------------------------|
| ? i 🗉 T 👫 PR (51     | - Counseling) - Articulation > Home |   |                                         |
| Home                 |                                     |   |                                         |
| m Program Overview ∽ |                                     |   |                                         |
| Program Review In>   |                                     |   |                                         |
| 👬 Mapping 🗸          | 7                                   |   |                                         |
| 🔲 Reports 🗸 🗸        |                                     |   |                                         |
| 🗅 Documents 🗸 🗸      |                                     |   |                                         |
| ®                    |                                     |   |                                         |
|                      |                                     |   |                                         |
|                      |                                     |   |                                         |
|                      |                                     |   |                                         |
|                      |                                     |   |                                         |

2. When you click on "Program Review Input" it will drop down 3 options. To input an Annual Update, click the label "Annual Updates" and then select the green (+) sign towards the right of the window. The form will load up.

| Nuventive. Improve         | PR (SS - Counseling) - Articulation | ¥. | 🔺 🔘 🚨 Welcome, 👻 |
|----------------------------|-------------------------------------|----|------------------|
| ? i 🗐 T 倄 PR (SS-          | Counseling) - Articulation > Home   |    |                  |
| A Home                     |                                     |    |                  |
| Program Overview 🗸         |                                     |    |                  |
|                            |                                     |    |                  |
| - Annual Updates           |                                     |    |                  |
| Goals                      |                                     |    |                  |
| Updates on Program<br>Goal |                                     |    |                  |
| 👫 Mapping 🗸 🗸              |                                     |    |                  |
| 🔲 Reports 🗸 🗸              |                                     |    |                  |
| 🗅 Documents 🗸 🗸            |                                     |    |                  |
| · (*)                      |                                     |    |                  |
|                            |                                     |    |                  |
|                            |                                     |    |                  |

| Nuventive. Improve                              | PR (SS - Counseling) - Articulation *                                     | 🔔 🕘 🔺 Welcome,<br>erich.kevari 👻 |
|-------------------------------------------------|---------------------------------------------------------------------------|----------------------------------|
| ? i 🗏 T                                         | m PR (SS - Counseling) - Articulation → Program Overview → Annual Updates |                                  |
| A Home                                          | Overview Page Instructions                                                | ×                                |
| ■ Program Overview ∨                            | Annual Updates                                                            | 0                                |
|                                                 |                                                                           | $\wedge$                         |
| - Annual Updates                                |                                                                           |                                  |
| - Goals                                         |                                                                           | <u>ل</u> م ک                     |
| <ul> <li>Updates on Program<br/>Goal</li> </ul> |                                                                           |                                  |
| 👬 Mapping 🗸 🗸                                   |                                                                           |                                  |
| 🔲 Reports 🗸 🗸                                   |                                                                           | _                                |
| 🗋 Documents 🗸 🗸                                 |                                                                           |                                  |
| «                                               |                                                                           |                                  |
|                                                 |                                                                           |                                  |
|                                                 |                                                                           |                                  |

|                              |                                                                                    | Program over new Printed opeares Printed opeare |                  |
|------------------------------|------------------------------------------------------------------------------------|-------------------------------------------------|------------------|
| Home                         |                                                                                    |                                                 | 🖺 Save 🝷 🌨 Retur |
| 👖 Program Overview 🗸         | * Annual Paritan Carlo                                                             | -                                               |                  |
| Program Overview             | Service Area(s) Reviewed                                                           |                                                 | 0                |
| Annual Updates               |                                                                                    |                                                 |                  |
| Comprehensive                | Lead Author and Collaborators                                                      |                                                 |                  |
| Goals                        | * Manager                                                                          |                                                 | 0                |
| - Updates on Program<br>Goal | * 1. Service Area Update                                                           |                                                 | 0                |
| Mapping V                    | * II. Student Learning Outcomes/Student Services Outcomes<br>Assessment Reflection | ٢                                               |                  |
| ] Reports 🗸 🗸 🗸              | * a.ll (Student Services - See Help Text for required info.)                       |                                                 | 0                |
| ) Documents V                | b.II (Student Services - See Help Text for required info.)                         |                                                 | 0                |
|                              | * c.II (Student Services - See Help Text for required info.)                       |                                                 | 0                |
|                              | * III. Student Achievement and Institutional Effectiveness                         | 0                                               |                  |
|                              | * a.III (Student Services - See Help Text for required info.)                      |                                                 | 0                |
|                              | b.III (Student Services - See Help Text for required info.)                        |                                                 | 0                |
|                              | IV. Previous Goals: Update (If Applicable)                                         | × 0                                             |                  |
|                              | V. New Goals (If Applicable)                                                       |                                                 | 0                |
|                              | VI. Resource Requests (If Applicable)                                              |                                                 | 0                |
|                              |                                                                                    |                                                 |                  |

(This form will follow the annual update word document Sections I-III)

#### IV. How to Enter a Goal

1. From the Homepage, use the left side navigation to select "Program Review Input"

| Nuventive. Improve | PR (SS - Counseling) - Articulation | * | ▲ 0 ≗ Welcom |
|--------------------|-------------------------------------|---|--------------|
| ? 🤨 🔲 🔽 👫 PR (SS   | - Counseling) - Articulation > Home |   |              |
| Home               |                                     |   |              |
| Program Overview 🗸 |                                     |   |              |
| Program Review In> |                                     |   |              |
| Mapping V          | 7                                   |   |              |
| 🗋 Reports 🗸 🗸      |                                     |   |              |
| Documents V        |                                     |   |              |
| (@)                |                                     |   |              |
|                    |                                     |   |              |
|                    |                                     |   |              |
|                    |                                     |   |              |
|                    |                                     |   |              |

2. When you click on "Program Review Input" it will drop down 3 options. To input a Goal, click the label "Goals" and then select the green (+) sign towards the right of the window. The form will load up.

| Program Overview   • Annual Updates   • Updates on Program   • Updates on Program <t< th=""><th>Nuventive. Improv</th><th>ve PR (SS - Counseling) - Articulation • A 0 • Welcome,<br/>erich, kevari</th></t<> | Nuventive. Improv                                    | ve PR (SS - Counseling) - Articulation • A 0 • Welcome,<br>erich, kevari |
|----------------------------------------------------------------------------------------------------|------------------------------------------------------|--------------------------------------------------------------------------|
| <ul> <li>Home</li> <li>Program Overview </li> <li>Program Review In</li> <li>Annual Updates</li> <li>Goals</li> <li>Updates on Program<br/>Goal</li> <li>Mapping </li> <li>Reports </li> <li>Documents </li> </ul>                                                                                                    | ? i 🔲 T                                              | PR (SS - Counseling) - Articulation > Program Review Input > Goals       |
| <ul> <li>Program Overview</li> <li>Program Review In</li> <li>Annual Updates</li> <li>Goals</li> <li>Updates on Program<br/>Goal</li> <li>Mapping</li> <li>Reports</li> <li>Documents</li> <li>Toouments</li> </ul>                                                                                                    | A Home                                               | Program Goals                                                            |
| <ul> <li>Program Review In</li> <li>Annual Updates</li> <li>Goals</li> <li>Updates on Program<br/>Goal</li> <li>Mapping</li> <li>Reports</li> <li>Documents</li> </ul>                                                                                                    | Program Overview 🗸                                   |                                                                          |
| <ul> <li>Annual Updates</li> <li>Goals</li> <li>Updates on Program<br/>Goal</li> <li>Mapping</li> <li>Reports</li> <li>Documents</li> <li>Tocuments</li> </ul>                                                                                                    | Program Review In v                                  |                                                                          |
| <ul> <li>Goals</li> <li>Updates on Program<br/>Goal</li> <li>Mapping ~</li> <li>Reports ~</li> <li>Documents ~</li> </ul>                                                                                                    | - Annual Updates                                     |                                                                          |
| Updates on Program<br>Goal Apping V<br>Reports V<br>Documents V                                                                                                    | Goals                                                |                                                                          |
| Mapping     ~       Reports     ~       Documents     ~                                                                                                    | <ul> <li>Updates on Program</li> <li>Goal</li> </ul> |                                                                          |
| Reports     ~       Documents     ~       (a)                                                                                                    | Mapping 🗸 🗸                                          |                                                                          |
| Documents V                                                                                                    | Reports V                                            |                                                                          |
|                                                                                                    | 🗅 Documents 🗸 🗸                                      |                                                                          |
|                                                                                                    | («)                                                  |                                                                          |
|                                                                                                    |                                                      |                                                                          |

| Nuventive. Improve         | PR (SS - Counseling) - Articulation                                               | * | ▲ @ Welcome,<br>erich.kevari ▼ |
|----------------------------|-----------------------------------------------------------------------------------|---|--------------------------------|
| ? i 🖃 🔻 🖋 PR (SS -         | Counseling) - Articulation $\rightarrow$ Program Review Input $\rightarrow$ Goals |   |                                |
| Home   Prog                | am Goals                                                                          |   | 0                              |
| 🏛 Program Overview 🗸       |                                                                                   |   | $\wedge$                       |
|                            |                                                                                   |   |                                |
| Annual Updates             |                                                                                   |   | 4 -                            |
| Goals                      |                                                                                   |   |                                |
| Updates on Program<br>Goal |                                                                                   |   |                                |
| 🕂 Mapping 🗸 🗸              |                                                                                   |   |                                |
| 🔲 Reports 🛛 🗸              |                                                                                   |   |                                |
| 🗀 Documents 🗸 🗸            |                                                                                   |   |                                |
| (w)                        |                                                                                   |   |                                |
|                            |                                                                                   |   |                                |
|                            |                                                                                   |   |                                |

| Nuventive. Improve         | PR (SS - Counseling) - Articulation                                                                           | * | ▲ 0 <sup>2</sup> Welcome,<br>erich.kevari ▼ |
|----------------------------|----------------------------------------------------------------------------------------------------|---|---------------------------------------------|
| ? i 🗏 T / PR (SS -         | Counseling) - Articulation $ ightarrow$ Program Review Input $ ightarrow$ Goals $ ightarrow$ Add Program Goal |   |                                             |
| A Home                     |                                                                                                    |   | 🖺 Save 🔻 🦘 Return                           |
| n Program Overview 🗸       | * Program Goal Name                                                                                           |   |                                             |
| Program Review In          | * Program Goal                                                                                                |   |                                             |
| - Goals                    | Activity Status                                                                                               |   |                                             |
| Updates on Program<br>Goal | Year(s) Implemented                                                                                           |   |                                             |
| Mapping V                  | Completed Date                                                                                                |   |                                             |
| 🗋 Reports 🗸 🗸              | * Evaluation Plan                                                                                             |   |                                             |
| Documents V                |                                                                                                    |   |                                             |
|                            | * Required field                                                                                              |   |                                             |
| -                          |                                                                                                    |   |                                             |

(This form will be used when setting up new goals)

#### V. How to Enter Goal Update

1. From the Homepage, use the left side navigation to select "Program Review Input"

| Nuventive. Improve   | PR (SS - Counseling) - Articulation | • | 🙏 🧿 🚨 Wel |
|----------------------|-------------------------------------|---|-----------|
| ? i 🖃 T 🛠 PR (SS-    | Iounseling) - Articulation > Home   |   |           |
| Home                 |                                     |   |           |
| 🗎 Program Overview 🗸 | 1                                   |   |           |
| Program Review In    |                                     |   |           |
| Mapping V            | 7                                   |   |           |
| 🗋 Reports 🗸 🗸        |                                     |   |           |
| ❑ Documents ∨        |                                     |   |           |
| (e)                  |                                     |   |           |
|                      |                                     |   |           |
|                      |                                     |   |           |
|                      |                                     |   |           |
|                      |                                     |   |           |

2. When you click on "Program Review Input" it will drop down 3 options. To input a Goal Update, click the label "Updates on Program Goal" and then select the arrow next to the Goal being update then the green (+) sign towards the right of the window. The form will load up.

| ? i 🗏 T                                                                          | PR (SS - Counseling) - Articulation >> Program Review Input >> Updates on Program Goal |  |
|----------------------------------------------------------------------------------|----------------------------------------------------------------------------------------|--|
| A Home                                                                           | 💌 🛞 Test Test                                                                          |  |
| Program Overview 🗸                                                               | Opdate on Goal                                                                         |  |
| Program Review In~                                                               |                                                                                        |  |
| Annual Updates                                                                   |                                                                                        |  |
|                                                                                  |                                                                                        |  |
| Goals                                                                            |                                                                                        |  |
| <ul> <li>Goals</li> <li>Updates on Program</li> <li>Goal</li> </ul>              |                                                                                        |  |
| <ul> <li>Goals</li> <li>Updates on Program<br/>Goal</li> <li>Mapping </li> </ul> |                                                                                        |  |
| - Goals<br>- Updates on Program<br>Goal<br>Mapping ~<br>Reports ~                |                                                                                        |  |
| Goals     Updates on Program     Goal     Mapping     Reports     Documents      |                                                                                        |  |

| Nuventive. Improve          | PR (SS - Counseling) - Articulation                                        | * | ↓ 0 <sup>2</sup> Welcome,<br>erich.kevari ▼ |
|-----------------------------|----------------------------------------------------------------------------|---|---------------------------------------------|
| ? i 🖃 T 🖋 PR (SS-           | ounseling) - Articulation > Program Review Input > Updates on Program Goal |   |                                             |
| 👫 Home 💌 💿 Te               | t Test                                                                     |   |                                             |
| 🟦 Program Overview 🗸 🤇      | Update on Goal                                                             |   | (                                           |
|                             |                                                                            |   |                                             |
| Annual Updates              |                                                                            |   |                                             |
| ··· Goals                   |                                                                            |   |                                             |
| ··· Updates on Program Goal |                                                                            |   |                                             |
| 🚹 Mapping 🗸 🗸               |                                                                            |   |                                             |
| 🗋 Reports 🗸 🗸               |                                                                            |   |                                             |
| ❑ Documents ∨               |                                                                            |   |                                             |
| (w)                         |                                                                            |   |                                             |
|                             |                                                                            |   |                                             |

(When you have more than 1 goal you will have a list of all available goals for update)

|                                                      | PR (SS - Counseling) - Articulation                                                                          | 🔔 🧿 🚨 Welcome, 👻 |
|------------------------------------------------------|----------------------------------------------------------------------------------------------------|------------------|
| ? i 🗏 T                                              | d PR (SS - Counseling) - Articulation $ ightarrow$ Program Review Input $ ightarrow$ Updates on Program Goal |                  |
| A Home                                               | ▼ <sup>®</sup> Test Test                                                                                     |                  |
| m Program Overview 🗸                                 | O Update on Goal                                                                                             | <u> </u>         |
|                                                      |                                                                                                    |                  |
| - Annual Updates                                     |                                                                                                    |                  |
| Goals                                                |                                                                                                    |                  |
| <ul> <li>Updates on Program</li> <li>Goal</li> </ul> |                                                                                                    |                  |
| Mapping V                                            |                                                                                                    |                  |
| 🔲 Reports 🗸 🗸                                        |                                                                                                    |                  |
| 🗅 Documents 🗸 🗸                                      |                                                                                                    |                  |
| «                                                    |                                                                                                    |                  |
|                                                      |                                                                                                    |                  |
|                                                      |                                                                                                    |                  |

| ? i 🔳                                               | 🔨 🖉 F | PR (SS - Counseling) - Articulation $>$ Program Review Input $>$ Updates on Program Goal $>$ Add Update |                                                     |
|-----------------------------------------------------|-------|----------------------------------------------------------------------------------------------------|-----------------------------------------------------|
| Home                                                |       |                                                                                                    | 🖺 Save 🔻 <table-cell-rows> Return</table-cell-rows> |
| Program Overview                                    | w ~   |                                                                                                    |                                                     |
| Program Review I                                    | n~    | Test Test                                                                                               |                                                     |
|                                                     |       | Year(s) Implemented:                                                                                    |                                                     |
| <ul> <li>Annual Updates</li> </ul>                  |       | Update on Goal                                                                                          |                                                     |
| Goals                                               |       | * Update Date 10/02/2017                                                                                |                                                     |
| <ul> <li>Updates on Progra</li> <li>Goal</li> </ul> | am    | * Update                                                                                                |                                                     |
| Mapping                                             | ~     | * Update Year                                                                                           |                                                     |
| Reports                                             | ~     | * Continue Next Year 🔹                                                                                  |                                                     |
| 는 Documents                                         | ~     | Updates on Activities                                                                                   |                                                     |
| ۲                                                   |       |                                                                                                    |                                                     |
|                                                     |       | * Required field                                                                                        |                                                     |
|                                                     | E     | Evaluation                                                                                              | •                                                   |
|                                                     | F     | Related Documents                                                                                       | 0                                                   |

(Updates also will have needed Evaluation seen at the bottom of this form. Once evaluation is added you can input the results from the evaluation.)

#### VI. How to Run a Report

1. From the Homepage, use the left side navigation to select "Reports"

| 1 🗐 🔽 🎢 PR (SS                      | - Counseling) - Articulation > Home |                              |                         |            |         |
|-------------------------------------|-------------------------------------|------------------------------|-------------------------|------------|---------|
| Home Program (                      | Overview Planning Summary           |                              |                         |            |         |
| 🗎 Program Overview 🗸                | Program Goals                       | Resource Request Description | Updates on Program Goal | Evaluation | Results |
| 👂 Program Review In 🗸 🛛 🖌 Te        | est                                 | 0                            | 0                       | 0          | 0       |
| ] Reports                           |                                     |                              |                         |            |         |
| ] Reports V<br>) Documents V        |                                     |                              |                         |            |         |
| ] Reports v<br>] Documents v<br>(() |                                     |                              |                         |            |         |
| Reports V<br>Documents V            |                                     |                              |                         |            |         |

2. When you click on "Reports" it will drop down 2 options. To get a general preset report. Click "Standard Reports" and then select the type of report needed. *Suggestion: For Program Review the best designed report is* **Assessment: Assessment Unit Planning.** 

| 🖀 Home                                               | Program Overview Reports                                                                                          |                                                                                                    |
|------------------------------------------------------|----------------------------------------------------------------------------------------------------|----------------------------------------------------------------------------------------------------|
| Program Overview  Program Review In Napping  Reports | Assessment: Annual Updates<br>Assessment: Assessment Unit Planning<br>Assessment: Program Overview Four<br>Column | This report shows the Annual Updates for each selected Program Overview.<br>This report shows the Program Goals for each selected Program Overview, along with any information contained in the Goals area<br>related to each Program Goal and any recorded Updates on Program Goal. This may include any Mapping for the Program Goals<br>you wish to display. The report is displayed in a narrative layout. In addition, any reportable fields from the General Information<br>page display at the top of the report.<br>This report shows the Program Goals for each selected Program Overview, along with any Resource Request Description, Updates<br>on Program Goal, and Evaluation for each Program Goal. The report is displayed in a four column layout. In addition, any reportable<br>fields from the General Information page display at the top of the report.<br>Is report shows the Goals (INA) for each selected Program Overview, along with the Program Goals and Evaluation to the selected Program Overview, along with the Program Goals and Evaluation to the selected Program Overview, along with the Program Goals and Evaluation to the selected Program Overview, along with the Program Goals that are mapped to those |
| Ad Hoc Reports     Ad Documents                      | Relationships and Assessment: Program<br>Goals by Goals (N/A) (Program Overview)                                  | als (N/A) and any Resource Request Description, Updates on Program Goal, and Evaluation for each Program Goal. The report is<br>displayed in a five column layout. In addition, any reportable fields from the General Information page display at the top of the<br>report.<br>This report shows the Goals (N/A) and any Program Goals for the Program Overview that have been mapped to the Goals (N/A). By<br>default, the 'Show Details' option is selected which will also display the Program Review Input data for each Program Goal: Program<br>Goal Details, Resource Request Description, Updates on Program Goal, Evaluation, and Results. To just see the Mapping<br>relationships, uncheck the 'Show Details' option before running the report.                                                                                                    |
|                                                      | Course Reports                                                                                                    |                                                                                                    |
|                                                      | Mapping                                                                                                    |                                                                                                    |

# VII. Adding Supporting Files to Document Repository

1. From the Homepage, use the left side navigation to select "Documents"

| Nuventive. Improve  | PR (SS - Counseling) - Articulation                       | Critter text is undefined |
|---------------------|-----------------------------------------------------------|---------------------------|
|                     | PR (SS - Counseling) - Articulation > Document Repository |                           |
| Home                | Document Repository                                       |                           |
| Program Overview 🗸  | - PR (SS - Counseling) - Articulation                     |                           |
| Program Review In 🗸 | L- 🗅 General                                              |                           |
| Mapping ~           |                                                           |                           |
| Reports 🗸 🗸         |                                                           |                           |
| Documents 🗸         | -                                                         |                           |
| Document Repository |                                                           |                           |
| (*)                 |                                                           |                           |
|                     |                                                           |                           |
|                     |                                                           |                           |
|                     |                                                           |                           |
|                     |                                                           |                           |
|                     |                                                           |                           |
|                     |                                                           |                           |

2. When you click on "Documents" the option of document repository will drop down. Select Document Repository and then click the green plus sign in the right hand corner and upload the documents needed.

| 🗙 Nuventive. Improve          | PR (SS - Counseling) - Articulation              | Critter text is undefined |
|-------------------------------|--------------------------------------------------|---------------------------|
| ? i 🗏 T 🗅 PR (SS -            | Counseling) - Articulation > Document Repository |                           |
| Home                          | ment Repository                                  | •                         |
| Program Overview V            | 5 - Counseling) - Articulation                   | $\land$                   |
| Program Review In     Mapping | General                                          | / \\                      |
| Reports V                     |                                                  | <u>۲</u>                  |
| ) Documents 🗸                 |                                                  |                           |
| Document Repository           |                                                  |                           |
|                               |                                                  |                           |
|                               |                                                  |                           |
|                               |                                                  |                           |
|                               |                                                  |                           |
|                               |                                                  |                           |
|                               |                                                  |                           |